## Inhalt

| 1. | Szenario                      | 1 |
|----|-------------------------------|---|
| 2. | Voraussetzungen               | 1 |
|    | auf der Klon-Vorlage LON-SVR3 | 1 |
|    | in der Domäne                 | 1 |
|    | Hyper-Visor                   | 1 |
| 3. | Arbeitsschritte:              | 2 |
|    | Erstellen der Klonvorlage     | 2 |
|    | im Hyper-Visor                | 4 |
| 4. | Der Klon-Vorgang              | 4 |
|    | Prüfung im AD.                | 5 |

# 1. <u>Szenario</u>

• LON-DC1 stellt allein adatum.com bereit, LON-SVR3 wird der 2. DC und anschließend eine Klon-Vorlage für DC3:

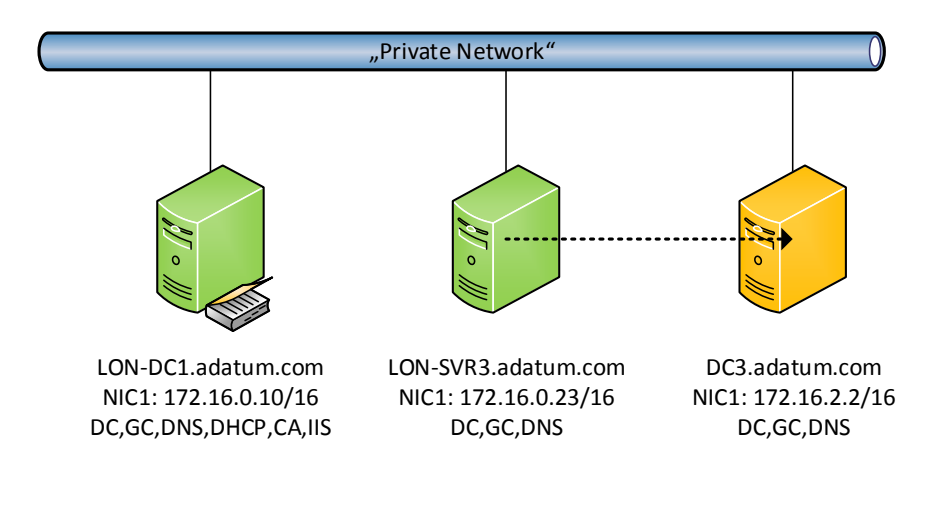

# 2. Voraussetzungen

#### auf der Klon-Vorlage LON-SVR3

- Es dürfen keine weiteren Rollen als ADDS und DNS installiert sein
- Es dürfen keine sonstigen Anwendungen installiert sein
- Der DC darf keine FSMO ausführen
- Die VM des DCs darf keinen SnapShot haben

#### in der Domäne

- es wird ein PDC mit Windows Server 2012 oder höher benötigt
- das Computerkonto der Klonvorlage muss in der Gruppe "Cloneable Domain Controllers" Mitglied sein

#### Hyper-Visor

• der Hyper-Visor muss das Feature VM-GenerationID unterstützen

## 3. Arbeitsschritte:

Erstellen der Klonvorlage

- Installiere ADDS und DNS auf LON-SVR3
- Nehme LON-SVR3 in die Gruppe "Klonbare-DCs" auf:

|                                  | Active Directory Users and Computers      |                |  |  |
|----------------------------------|-------------------------------------------|----------------|--|--|
| File Action View Help            |                                           |                |  |  |
| 🗢 🔿 📶 🠇 🗎 🗙 🛙                    | 0 🖻 🛛 🖬 🔧 🛍 🔻 🖻 🤽                         |                |  |  |
| 📃 Active Directory Users and Com | Туре                                      |                |  |  |
| D Saved Queries                  | 🙎 Administrator                           | User           |  |  |
| ⊿ 🚔 Adatum.com                   | & Allowed RODC Password Replication Group | Security Group |  |  |
| ⊳ 🧰 Builtin                      | Sert Publishers                           | Security Group |  |  |
| Computers                        | 🕵 Cloneable Domain Controllers            | Security Group |  |  |
| ▷ 2 Development                  | Danied PODC Decayord Publication Group    | Socurity Group |  |  |
| 📓 Domain Controllers             | Cloneable Domain Controllers Properties ? |                |  |  |
| ▷ I ForeignSecurityPrinc         | · · · ·                                   |                |  |  |
|                                  | General Members Member Of Managed By      |                |  |  |
| ▷ I Managed Service Acc          |                                           |                |  |  |
| 📓 Managers                       | Members:                                  |                |  |  |
| ⊳ 💼 Marketing                    | Name Active Directory Domain Service      | s Folder       |  |  |
| ⊳ 💼 Research                     | LON-SVR3 Adatum.com/Domain Controllers    |                |  |  |
| ▷ 💼 Sales                        |                                           |                |  |  |

• Erstelle die Konfigurations-xml-Dateien: (Ausführung in Powershell [Bild2])

```
# Beispielscript
# listet alle nicht kompatiblen Dienste:
Get-ADDCCloningExcludedApplicationList
# nimmt diese Dienste in die Ausnahmedatei auf:
Get-ADDCCloningExcludedApplicationList -GenerateXml
cls
#del C:\windows\NTDS\DCCloneConfig.xml
# erstellt die Config-Datei:
New-ADDCCloneConfigFile
-Static
-IPv4Address '172.16.2.2'
-IPv4SubnetMask '255.255.0.0'
-IPv4DusResolver '172.16.0.1'
-SiteName 'Muenchen'
-CloneComputerName 'DC1'
```

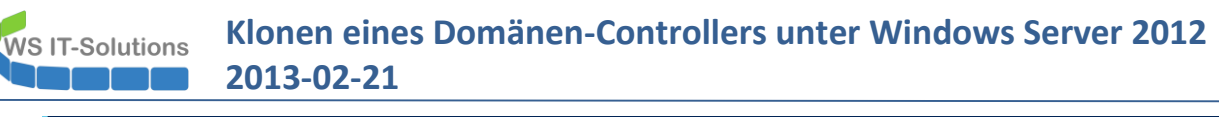

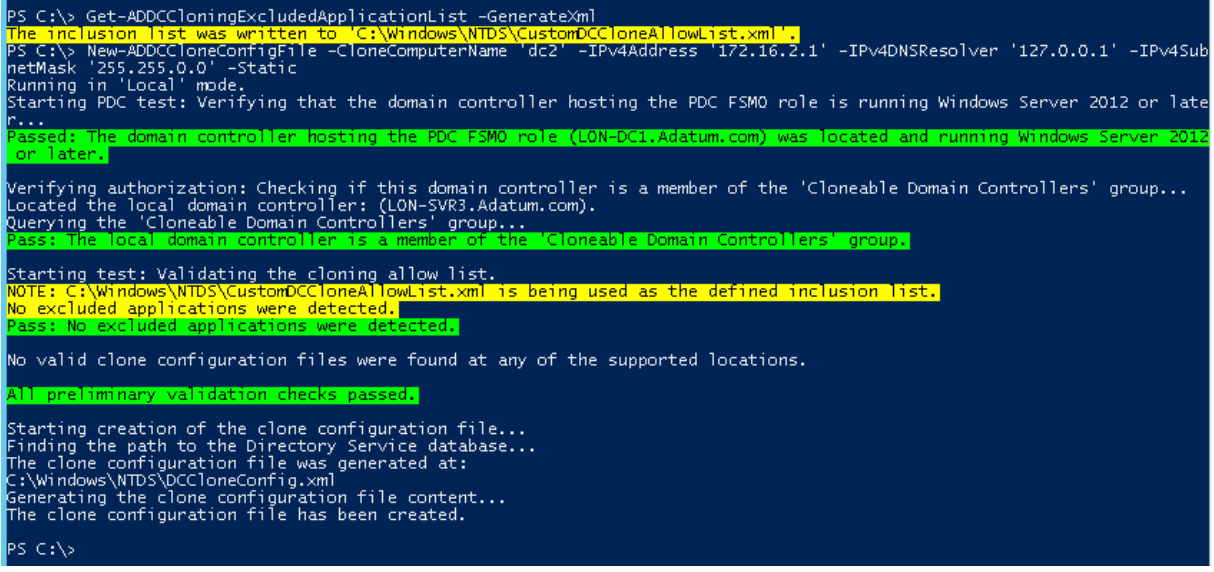

• Achtung: der PowerShell-Befehl prüft die Gruppenmitgliedschaft. Hier gibt es einen Bug im Active Directory, wenn dieses unter einem DC erstellt oder auf Windows Server 2012 erweitert wurden und dieser DC eine deutsche Systemsprache verwendet:

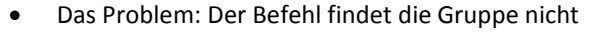

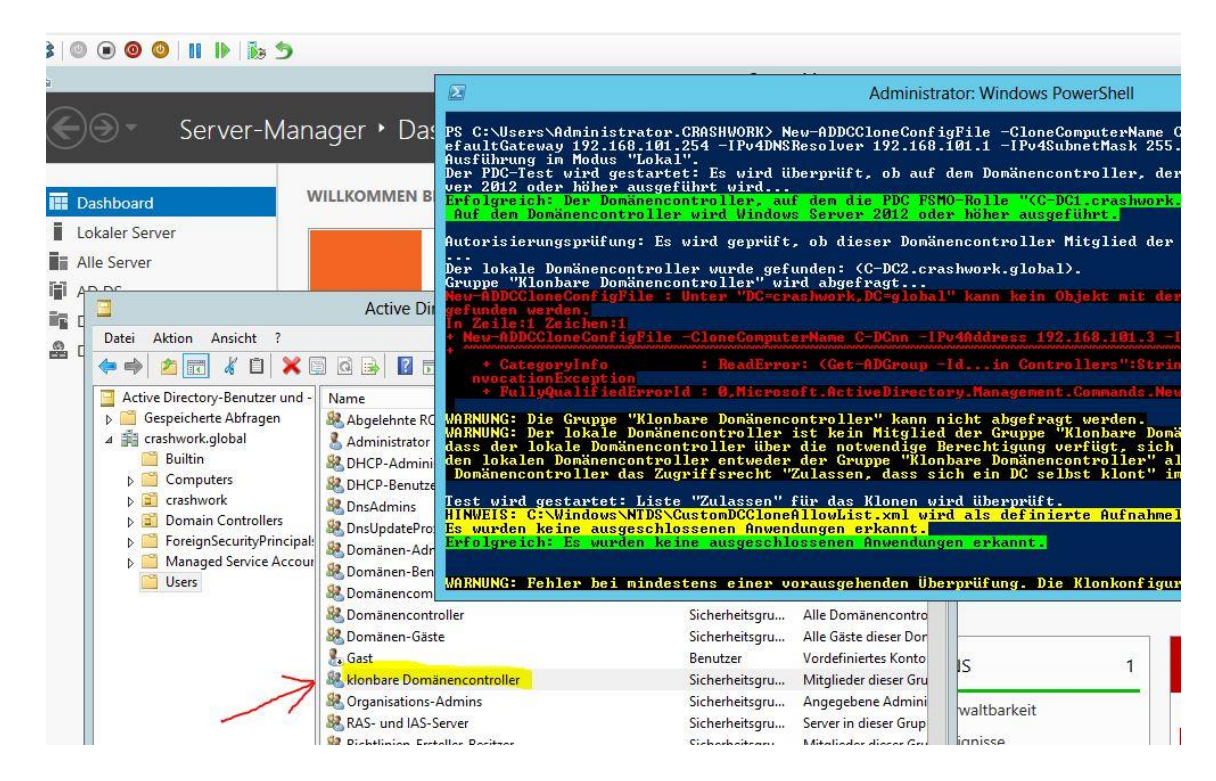

• Die Lösung: Die Gruppe muss umbenannt werden!

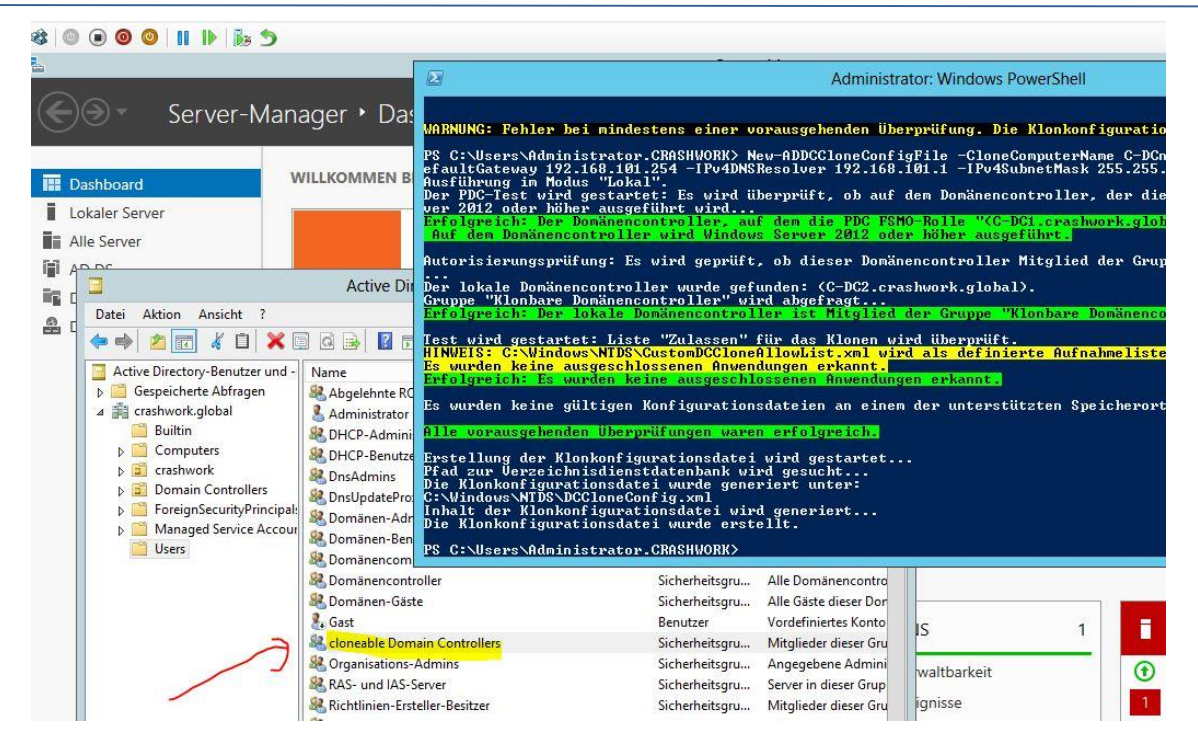

• Der Befehl erzeugt unter C:\Windows\NTDS die CloneConfig.xml-Datei:

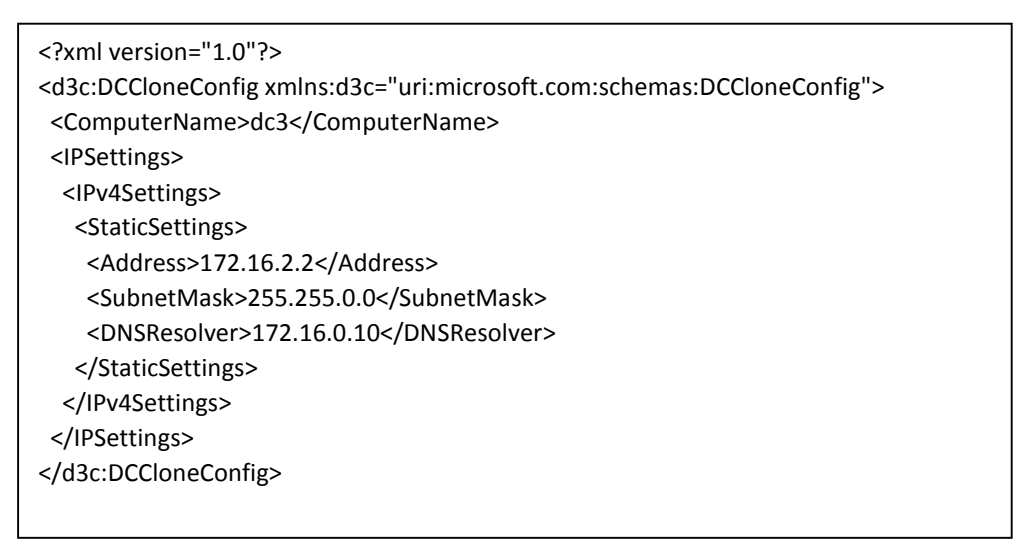

Diese kann also auch danach offline über das Mounten der VHD des Klones editiert werden

• Schalte LON-SVR3 aus

#### im Hyper-Visor

- Exportiere VM
- Importiere VM (als Kopie)

### 4. Der Klon-Vorgang

• starte die VM des Klones:

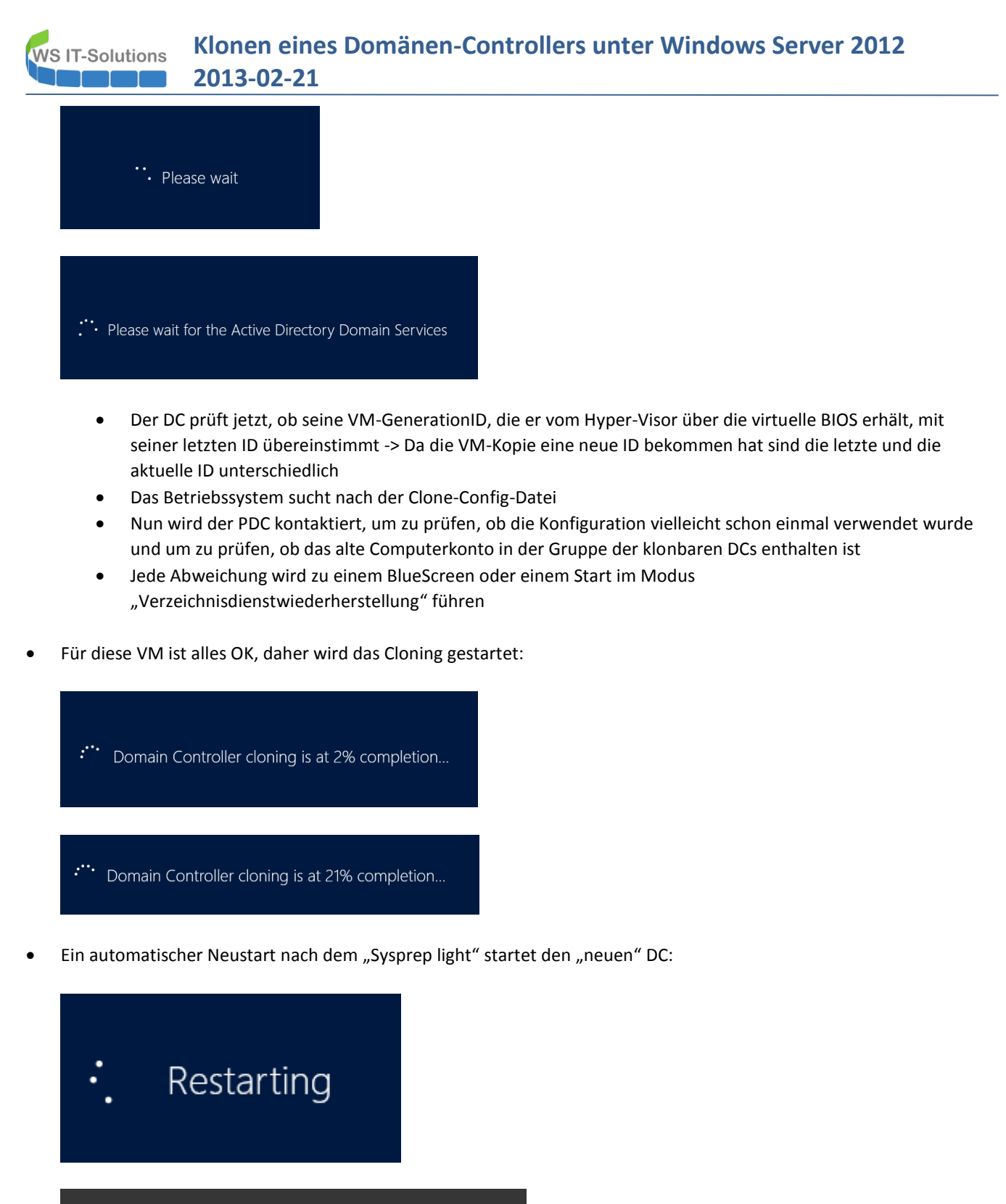

Press Ctrl+Alt+Delete to sign in.

#### Prüfung im AD

• unter den DCs sollte das neue Computerkonto gelistet werden:

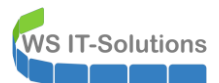

|       | "204                             | 17B-LON-DC1 | " auf "CLT-102  | " - Verbindung | g mit virtuellen Co | mputern     |
|-------|----------------------------------|-------------|-----------------|----------------|---------------------|-------------|
| ion I | Medien Zwischenablage Ansicht    | ?           |                 |                |                     |             |
| . 0   | 0                                |             |                 |                |                     |             |
|       |                                  |             | Serv            | er Manager     |                     |             |
| •     | Server Manager                   | • Dashbo    | bard            |                | <del>、</del> (      | 3 I 🔽       |
|       |                                  | Active      | Directory Users | s and Compute  | ers                 | _ □         |
| hbo   | File Action View Help            |             |                 |                |                     |             |
| al Se | ← ⇒ 2                            |             |                 |                |                     |             |
| Der V | 📃 Active Directory Users and Com | Name        | Туре            | DC Type        | Site                | Description |
| CS    | D Saved Queries                  | 📕 DC3       | Computer        | GC             | Default-First-Si    |             |
| DS    | ⊿ 🚔 Adatum.com                   | 👰 LON-DC1   | Computer        | GC             | Default-First-Si    |             |
| CP    | Builtin                          | 👰 LON-SVR3  | Computer        | GC             | Default-First-Si    |             |
| :     | Development                      |             |                 |                |                     |             |
| ,     | Domain Controllers               |             |                 |                |                     |             |
| and   | ForeignSecurityPrincipal:        |             |                 |                |                     |             |
|       | ⊳ 🛱 IT 🦳                         |             |                 |                |                     |             |

• im DNS sollte sich der neue DNS-Server als NS eintragen:

| , UNS                    | Name                      | Туре                     | Data                      | limest ^ |
|--------------------------|---------------------------|--------------------------|---------------------------|----------|
| 1 📋 DC3                  | 📳 _msdcs                  |                          |                           |          |
| 🔈 💼 Global Logs          | 🚞 _sites                  |                          |                           |          |
| 🔺 🚞 Forward Lookup Zones | 🚞 _tcp                    |                          |                           |          |
| ▷ i _msdcs.Adatum.com    | 🗀 _udp                    |                          |                           |          |
| > 📳 Adatum.com           | 📔 DomainDnsZones          |                          |                           |          |
| Reverse Lookup Zones     | 🧮 ForestDnsZones          |                          |                           |          |
| Trust Points             | 🗐 (same as parent folder) | Start of Authority (SOA) | [126], dc3.adatum.com., h | static   |
| Conditional Forwarders   | 🗐 (same as parent folder) | Name Server (NS)         | lon-dc1.adatum.com.       | static   |
|                          | (same as parent folder)   | Name Server (NS)         | dc3.adatum.com.           | static   |
|                          | 🗐 (same as parent folder) | Host (A)                 | 131.107.0.1               | 2/20/2   |
|                          | 🗐 (same as parent folder) | Host (A)                 | 172.16.0.10               | 2/20/2   |
|                          | 🗐 (same as parent folder) | Host (A)                 | 172.16.0.23               | 2/20/2   |
|                          | (same as parent folder)   | IPv6 Host (AAAA)         | 2002:836b:0001:0000:0000: | 2/20/2   |

- Prüfung der Replikation: hier wird das gleiche Verhalten wie nach einen Standard-Deployment eines zusätzlichen DCs gefunden
  - der neue DC hat noch nicht alle Replikationsverbindungen eingetragen:

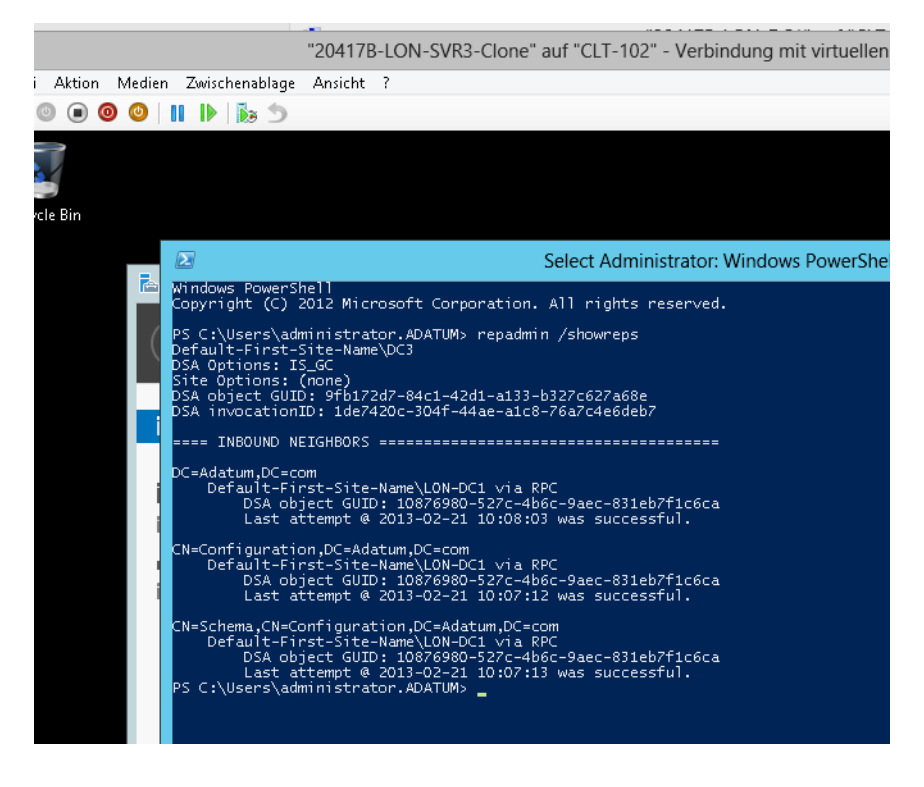

• Unter Sites-and-Services fehlen die ausgehandelten Replikationsverbindungen:

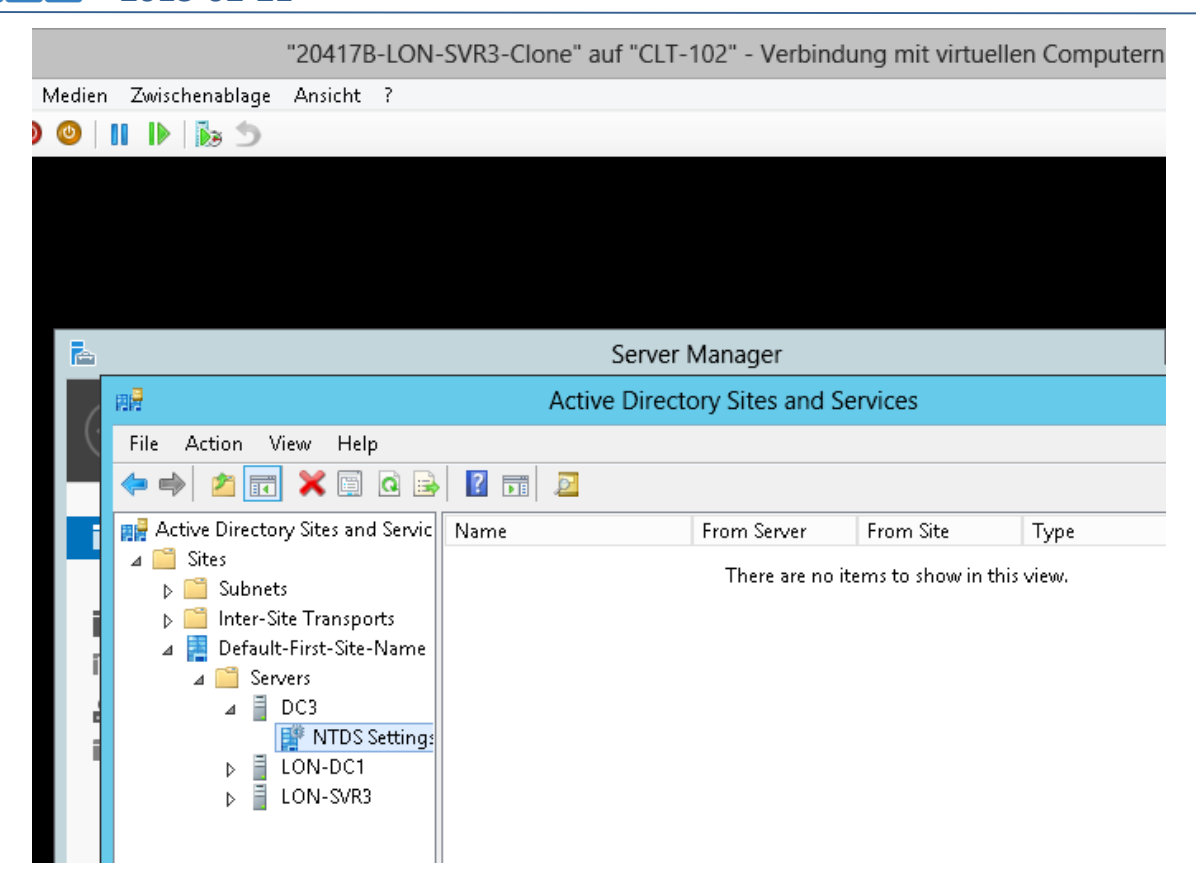

• Nach der Aushandlung über KCC sind diese nun vorhanden:

**VS IT-Solutions** 

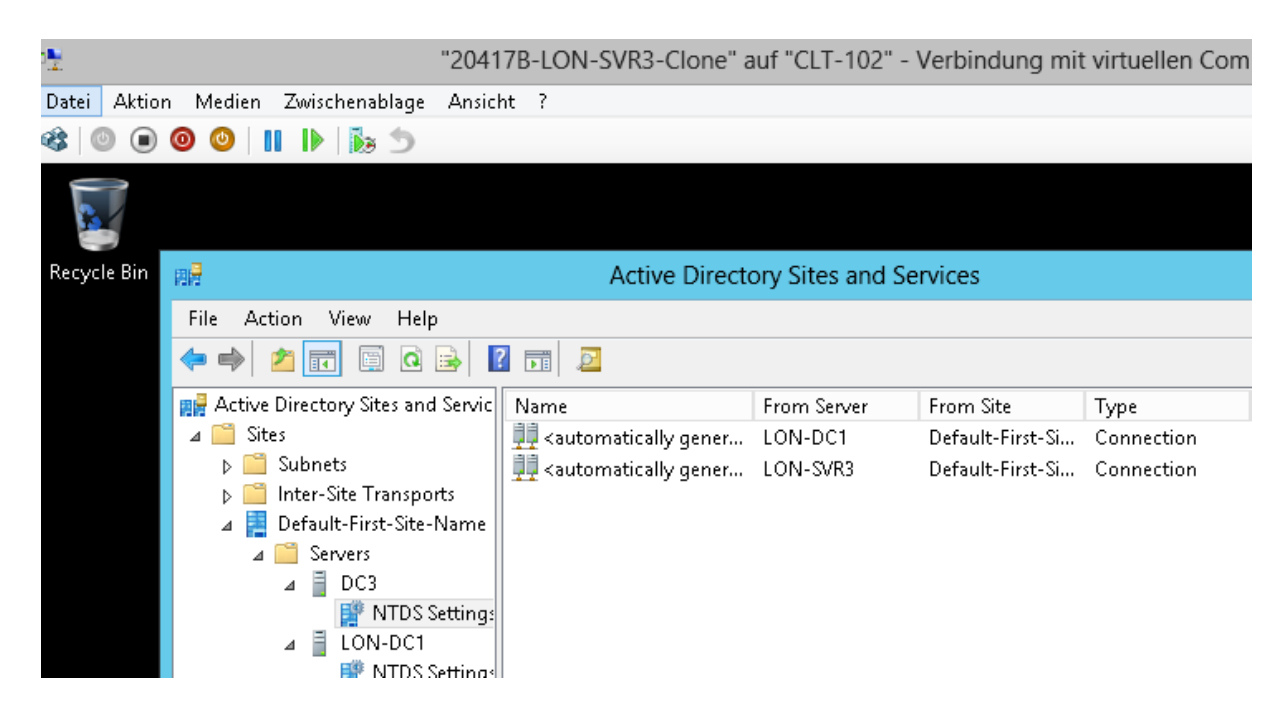

• und die Replikation wird ausgeführt:

"20417B-LON-SVR3-Clone" auf "CLT-102" - Verbindung mi

en Zwischenablage Ansicht ?

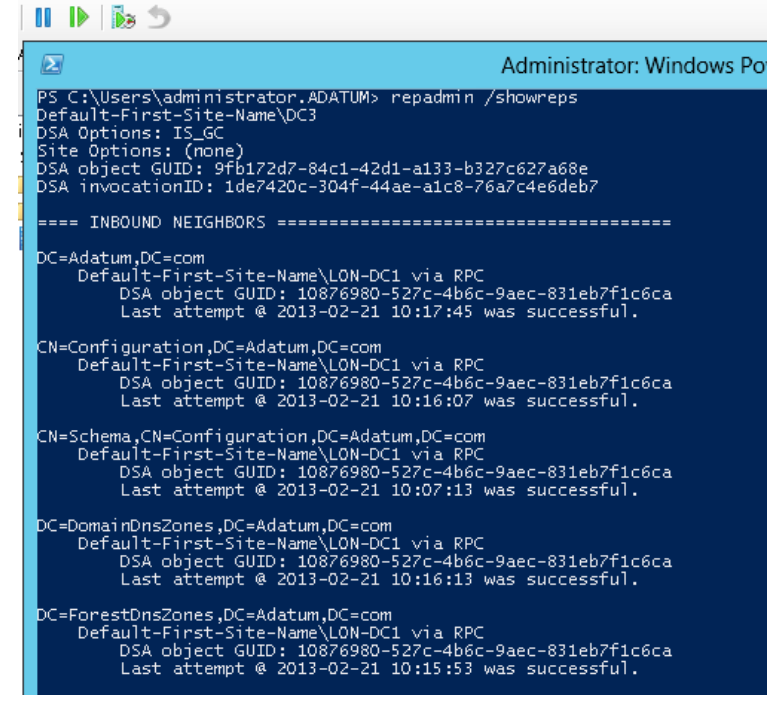

• Im Eventlog des geklonten DCs sind Ereignisse protokolliert, die das Ergebnis bestätigen:

| 🛬<br>Datei Aktion Medien Zwischenal                                                                                                    | "20417B-LON-S<br>blage Ansicht ?                                                                                                    | SVR3-Clone" auf "CLT-1                                                                                                    | 02" - Verbind                                                     | ung mit virtuellen Computern                                                                             | I     |
|----------------------------------------------------------------------------------------------------|----------------------------------------------------------------------------------------------------|----------------------------------------------------------------------------------------------------|-------------------------------------------------------------------|----------------------------------------------------------------------------------------------------|-------|
| <ul> <li>Image: System</li> <li>Application</li> <li>Setup</li> <li>System</li> <li>Forwarded Events</li> <li>Applications and Services Lo</li> <li>Active Directory Web Ser</li> <li>DFS Replication</li> <li>Directory Service</li> <li>NNS Server</li> <li>Hardware Events</li> <li>Internet Explorer</li> </ul> | Warning 2/21/2 Information 2/21/2 Information 2/21/2 Communication 2/21/2 Communication 2/21 | 013 10:12:26 AM Active<br>013 10:11:44 AM Active<br>013 10:11:44 AM Active<br>nt Properties - Event 29<br>ntroller cloning succeeded. T<br>ITDS\DCCloneConfig.xml ha<br>0130221-100536.xml. | 1925   <br>1226   <br>1128   <br>9265, Director<br>9265, Director | Knowle<br>Replica<br>yServices-DSROLE-Server<br>n controller cloning configuration<br>to C:\Windows\NTDS | ×     |
| <ul> <li>i Key Management Service</li> <li>i Microsoft</li> <li>ii Windows PowerShell</li> <li>iii Subscriptions</li> </ul>                                                                                                    | Log Name:<br>Source:<br>Event ID:<br>Level:<br>User:<br>OpCode:<br>More Information:<br>Copy                                                                                                    | Directory Service<br>DirectoryServices-DSROLE-<br>29265<br>Information<br>SYSTEM<br>Info<br><u>Event Log Online Help</u>                                                                    | S Logged:<br>Task Category<br>Keywords:<br>Computer:              | 2/21/2013 10:05:36 AM<br>:: None<br>LON-SVR3.Adatum.com                                                  | Close |

• In meiner LAB-Umgebung hat der Prozess vom Start der VM bis zur vollständigen Replikation ca. 5 Minuten gedauert